## User journey for subscribers of Vilnius University Publishing House

- 1. In the search engine address bar, the user enters the address <u>https://www.knygynas.vu.lt</u>
- 2. If the user is connecting for the first time:

| 2.1. | The use | er logs | in by | pressing | the | 'Registered | User' | icon |  |
|------|---------|---------|-------|----------|-----|-------------|-------|------|--|
|------|---------|---------|-------|----------|-----|-------------|-------|------|--|

| ← → C (≒ knygynas.vu.lt/login                                                        |                                                                                                    |                                                                                                    | < ☆ ☆ ◎ :       |
|--------------------------------------------------------------------------------------|----------------------------------------------------------------------------------------------------|----------------------------------------------------------------------------------------------------|-----------------|
| 昍 📔 😨 Telefonų knyga 📀 Naujas skirtukas 🍃 CrossRef - DOI Dep G Slapukų išvalymas, j  | 🚳 https://muzikosmok 🏮 Kaip leisti arba blok 🧾 A                                                         | idobe Acrobat                                                                                                    | All Bookmarks   |
| Victors<br>Victors<br>Home > Account > Log                                           | Printed E-books Genres v Field                                                                           | is of science + Contacts en + Q                                                                                                    | ▲) <sup>©</sup> |
| New Customer<br>Register<br>By creating an accound<br>status, and keep and<br>commun | nt you will be able to shop faster, be up to date on an order's of the orden s you have previously made. | Returning Customer<br>E an areturning customer<br>E Atal Address<br>E Atal Address<br>I t-toll Address<br>Researd<br>Pattercel<br>Forgetion Passard<br>LOON<br>LOON WAVE LOOA PISTEM |                 |
| CONTACTS                                                                             | SOCIAL NETWORKS                                                                                          | OUICK LINKS                                                                                                    |                 |
| Vilnius University Press<br>Address: Sauléteko al. g. L                              | Facebook Guberribe to Neurslatter                                                                        | About VU Press<br>Contact Us                                                                                                    |                 |
| Phone: +370 5 236 6044                                                               | E-mail                                                                                                   | Payment                                                                                                    |                 |
| www.leidyklavutt<br>E-mail: prekyba@leidyklav                                        | vult                                                                                                    | Shipping<br>Warranty and Return                                                                                                    |                 |
| www.journals.vult                                                                    |                                                                                                    | Purchase Rules                                                                                                    |                 |
|                                                                                      | -SUESCHER.                                                                                               | Privacy Policy<br>Terms of Use for Electronic and Printed Boo                                                                                                    | ks:             |

## 2.2. The user enters the relevant information

| ← → ♂ t; knygynas.vult/register                                                                                                    |                                                                                             | ९ 🖈 🖸 🙆 :     |
|----------------------------------------------------------------------------------------------------|---------------------------------------------------------------------------------------------|---------------|
| 🔠 📔 🗑 Teleforių knyga 🔇 Naujas skirtukas 🏂 CrossRef - DOI Dep 🜀 Slapukų išvalymas, j 🔕                                                                                                    | https://muzikosmok 🐞 Kaip leisti arba blok 🚺 Adobe Acrobat                                  | All Bookmarks |
| Vinter la Vinter la Vinter | Printed E-books Genres + Fields of science + Contacts == == = = = = = = = = = = = = = = = = |               |
| REGISTER                                                                                                    |                                                                                             |               |
| If you already have an account                                                                                                    | with us please login at the login page (now                                                 |               |
| Your Personal Details                                                                                                    |                                                                                             |               |
| Customer Group                                                                                                    | Individuals O Legal entities O VU alumni                                                    |               |
| First Name                                                                                                    | First Norre                                                                                 |               |
| Last Namo                                                                                                    | Lost Nome                                                                                   |               |
| E-Mail                                                                                                    | (-Mail                                                                                      |               |
| Telephone                                                                                                    | Telephone                                                                                   |               |
| Your Password                                                                                                    |                                                                                             |               |
| Password                                                                                                    | Possword                                                                                    |               |
| Password Confirm                                                                                                    | Password Confirm                                                                            |               |
| Newsletter                                                                                                    |                                                                                             |               |
| Subscribe                                                                                                    | O Yes ● No                                                                                  |               |

| ← → C Sknygynas.vull/success       B | G Slapukaj išvalymas, j 🔕 https://muzikosmok                                                                                                    | 🕼 Kaip leisti arba blok., 🛛 🛃 Adobe Acrobat                                         |                                               | Q, ☆ D   Q :<br>D All Bookmarks |
|--------------------------------------|----------------------------------------------------------------------------------------------------|-------------------------------------------------------------------------------------|-----------------------------------------------|---------------------------------|
|                                      | Vinius<br>Uzbenity<br>Press                                                                                                    | E-books Genres - Fields of science - Contacts                                       |                                               |                                 |
|                                      | Home > Account > Success                                                                                                    |                                                                                     |                                               |                                 |
|                                      | We've set you an enail to confirm your enail add<br>Please clicide welfcaton ink made his wraft o a<br>if you've not received i yet be sure to check your jur | ves to: xxxxxx gymil.com<br>Dre you account<br>& folder or resend verification link | CONTRAC                                       |                                 |
|                                      | CONTACTS                                                                                                    | SOCIAL NETWORKS                                                                     | QUICK LINKS                                   |                                 |
|                                      | Vilnus University Press                                                                                                    | Facebook                                                                            | About VU Press                                |                                 |
|                                      | Address: Saulėtekio al. g. LT-01131 Vilnius                                                                                                    | Subscribe to Newsletter                                                             | Contact Us                                    |                                 |
|                                      | www.leidyklavult                                                                                                    | 6-mail                                                                              | Shipping                                      |                                 |
|                                      | E-mail: prokybastleidyklavult                                                                                                    | I agree with <u>Privacy Policy</u>                                                  | Warranty and Return                           |                                 |
|                                      | www.ioumais.vu.lt                                                                                                    | SUESCREE                                                                            | Purchase Rules<br>Privacy Policy              |                                 |
|                                      |                                                                                                    |                                                                                     | Terms of Use for Electronic and Printed Books |                                 |
|                                      |                                                                                                    |                                                                                     |                                               |                                 |

## 2.3. The user sees a message that the account has to be confirmed

2.4. A message containing a confirmation link is sent to the indicated e-mail address. You are required to press this link.

2.5. The user account has been confirmed.

2.6. The user reconnects with the username and password.

2.7. After a user has logged in, the publishing house publications are displayed. If e-publications are selected, they are free of charge for a registered user. The selected publications are forwarded to the User's Cart.

| r → O Ts knygynas.wult praktine-bendrines-leituniu-kalbos-gramatika-1                          | tps://w.zkosnyk, 🌘 Kaip lest arte blok                                                                                      | 🛃 Adole Acubit                                                                                                    |                                                                                                    | ् के 🖸 । 🧿 ।<br>ि मंडेcoirrad |
|------------------------------------------------------------------------------------------------|----------------------------------------------------------------------------------------------------|----------------------------------------------------------------------------------------------------|----------------------------------------------------------------------------------------------------|-------------------------------|
| Vities No.                                                                                     | Printed E-books Genres +                                                                                                    | Fields of science 🖌 Contacts                                                                                                  | n× ▲ Q ⊕ <sup>®</sup>                                                                                                    |                               |
| Home > Praitink bendrinks listary                                                              | rių kalbos gramatika                                                                                                    |                                                                                                    |                                                                                                    |                               |
|                                                                                                | gramatika                                                                                                    | Praktinė benchris<br>grantalika<br>Autors Aata<br>Rutors Language Libu<br>Formar Por<br>Vere 2007<br>Name of 766<br>Save 2007 | nós Lietuvių kalbos<br>Markinima Albana Doktomin<br>Autoreanda Albana Mokalma<br>In vulnensiteks kelykis<br>anian<br>1997/1115 |                               |
|                                                                                                |                                                                                                    | 0.00€                                                                                                    | +                                                                                                    |                               |
| "Pauktinėje bendrinės leituvi<br>venetų ysatybolis, keropauti t                                | ų kalbos gramatikoje" aprašomos ketu<br>žernei į pakraštinius sisternos atvejus                                             | oowe aa<br>rių kalbos lygmenų – fonetikos, morfol<br>Kalbos normos apraše nėra aptariamo                                      | ogijos, žodžu, darybos ir sintaksies –<br>s. tačiau nustatomas problemnių                                                      |                               |
| atvejų santykis su dabartine<br>glaustas sistemvinis aprašas g<br>redaktoriams padies atpažint | norma. Patenkantys į aprašą kalbos vi<br>gali pasitarnauti įvairių tygių mokymo l<br>ti kalbos sistemą pažeidžiančius varto | enetai ir reiškiniai rodo jų priklausymą b<br>Ikslams, o apratyti sistemos paribio rei<br>senos atvejus.                      | endrinės kalbos sistemai. Pateikiamas<br>Ikiniai kalbos normintojams ir                                                        |                               |

2.8. When the user has placed all the desired e-publications into the cart, the Purchase button has to be pressed. Then, the user fills in all the data required for accounting purposes as well as the requested personal data. When this step has been completed, all the acquired publications are shown in the user's account. As the final step, the user is welcome to download the publications to personal device(s) and use the materials responsibly.

| ← → ♂ (≒ knygynas.vult/downloads                                 |                                                                                                    |                                                               |              |            |          |    | Q 🖈 🖸 🌔  | ð :     |
|------------------------------------------------------------------|----------------------------------------------------------------------------------------------------|---------------------------------------------------------------|--------------|------------|----------|----|----------|---------|
| 🔠 📔 👿 Telefony knyga 🚷 Naujas skirtukas 🎽 CrossRef - DOI Dep 🚱 🛛 | Slapukų išvalymas                                                                                                    | i, j 🚳 https://muzikosmok 🌘 Kaip leisti arba blok 🇾 Adobe Ace | obat         |            |          |    | Ca Al Bo | okmarks |
|                                                                  | Viinius<br>Universit<br>Press                                                                                                    | w Printed E-books Genres → Fields of scient                   | ice – Contac | ts         | en v 🛔 Q | ÷® |          |         |
| Home                                                             | > Account > N                                                                                                    | ty e-books                                                    |              |            |          |    |          |         |
|                                                                  |                                                                                                    |                                                               |              |            |          |    |          |         |
|                                                                  | Attention? Excess are for the personal use of the bayer only it is prohibited to transfer lend, set, torsise or tourder e-book first to any third parties. Read all terms and conditions of use of e-books. |                                                               |              |            |          |    |          |         |
|                                                                  | ORDER ID                                                                                                    | NAME                                                          | SIZE         | DATE ADDED |          |    |          |         |
|                                                                  | 21160                                                                                                    | Personalizuotas ugdymas tvariam švietimui                     | 2.26MB       | 13-09-2024 | DOWNLOAD |    |          |         |
|                                                                  | 20709                                                                                                    | Postmodernistinis anglų romanas                               | 775.93KB     | 23-08-2024 | DOWNLOAD |    |          |         |
|                                                                  | 20708                                                                                                    | Postmodernistinis anglų romanas                               | 775.93KB     | 23-08-2024 | DOWNLOAD |    |          |         |
|                                                                  | 19495                                                                                                    | Lietuvos narystės Europos Sąjungoje zo                        | 2.05MB       | 25-04-2024 | DOWNLOAD |    |          |         |
|                                                                  | 19321                                                                                                    | The Lithuanian Wars                                           | 23.47MB      | 17-04-2024 | DOWNLOAD |    |          |         |
|                                                                  | 19168                                                                                                    | Algimti prisiminimais                                         | 5 05MB       | 10-04-2024 | DOWNLOAD |    |          |         |
|                                                                  | 18113                                                                                                    | Kultúros politika 2024                                        | 5 15MB       | 08-03-2024 | DOWNLOAD |    |          |         |
|                                                                  | 17856                                                                                                    | Kultūros politika 2024                                        | 515MB        | 04-03-2024 | DOWNLOAD |    |          |         |